## 首都经济贸易大学研究生申请三助流程

一,学生申请流程

1) 进入首都经济贸易大学研究生信息数字化管理系统, 在菜单栏点击"科研"

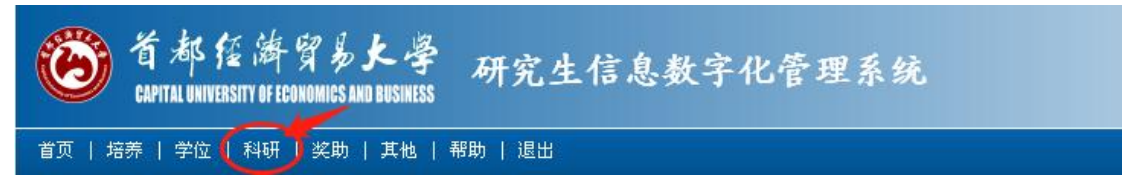

 2) 在左侧选择"活动实践"下的"三助信息登记",在右侧的三助信息登记下点击"新 增"

| <b>爸都經濟</b><br>CAPITAL UNIVERSITY OF EC       | 貿易大學<br>CONOMICS AND BUSINESS           | 研究生   | 信息   | 数字化  | 1管理系 | 统    |          |       |             |              |       |
|-----------------------------------------------|-----------------------------------------|-------|------|------|------|------|----------|-------|-------------|--------------|-------|
| 首页   培养   学位   科研                             | 奖助   其他   帮助                            | カー 退出 |      |      | 劝    | @您.  | 2017-201 | 8第二学期 | 下午1:56      | :28 <u>登</u> | 录:28分 |
| 快捷 搜索     ・       科研管理     ・       活动実践     ・ | 信息列表 共:6条                               |       |      | Ξ    | 助信息  | 登记   |          |       | <b>?</b> 说: | я 🕞          | 新增    |
|                                               | 任职学期                                    | 应聘单位  | 岗位类别 | 教师姓名 | 申请日期 | 提交状态 | 导师审核     | 院系审核  | 学校审核        | 备注           |       |
| ■ 讲座信息登记管理                                    |                                         |       |      |      |      |      |          |       |             |              | 2     |
| ■ 校内会议报名管理                                    |                                         |       |      |      |      |      |          |       |             |              | 2     |
| ■ 会议信息登记管理                                    | (1) (1) (1) (1) (1)                     |       |      |      |      |      |          |       |             |              | 2     |
|                                               | (1) (1) (1) (1) (1) (1) (1) (1) (1) (1) |       |      |      |      |      |          |       |             |              | 2     |
|                                               | 1000                                    |       |      |      |      |      |          |       |             |              | 7 🗟   |

3) 在弹出的"三助信息登记"中填写信息,其中应聘单位为准备工作的学院,如法学院的小明到工商学院工作,则应聘单位选择"工商学院";选择申请的岗位类别后,点击"保存"。#应聘单位为机关部门的点击研究生院,并在备注中填写应聘部门#

| 三助信息登记 |                    |   | × |
|--------|--------------------|---|---|
|        |                    |   |   |
| 应聘单位   | 工商管理学 ▼            | ] |   |
| 岗位类别   | 请选择▼               |   |   |
| 备注     | '``面远摔<br>助教<br>助管 |   |   |
|        | ,200<br>助研         |   |   |

三助信息登记

| 任职学期        | 应聘单位 | 岗位类别 | 教师姓名 | 申请日期       | 提交状态 | 导师审核 | 院系审核 | 学校审核 | 备注  |   |
|-------------|------|------|------|------------|------|------|------|------|-----|---|
|             |      |      |      |            |      |      |      |      |     |   |
|             |      |      |      |            | 5    |      |      |      | www |   |
|             | 7    |      |      |            |      |      |      |      |     |   |
| 100         |      |      |      |            |      |      |      |      |     | 1 |
|             |      |      |      |            |      |      |      |      |     | 7 |
|             | À J  |      |      |            |      |      |      |      |     | 7 |
| 17-2018第二学期 | 工商学院 | 助管   |      | 2018-07-09 | 修改中  | 待审   | 待审   | 待审   |     | 7 |

5) 点击右侧编辑按钮进入信息编辑界面

| 2017-2018第二学期 | 工商学院 | 助管 | 2018-07-09 | 修改中 | 待审 | 待审 | 待审 |  |
|---------------|------|----|------------|-----|----|----|----|--|

X

6) 在弹出的窗口中修改宿舍号、是否贫困生、计算机操作水平、外语水平,核对联系
 电话与银行卡号,点击"保存"按钮
 三助信息编辑

| 姓名       | 22(             | 性别      | 女     |
|----------|-----------------|---------|-------|
| 出生日期     | 19:             | 政治面貌    | 中共党员  |
| 所在院系     | 工商管理学院          | 所在专业    | 企业管理  |
| 年级       | 2015            | 贫困生     | 否,    |
| 宿舍       | $\bigcirc$      | 计算机操作水平 | 精通  ▼ |
| 联系电话     |                 | 外语水平    | 精通  ▼ |
| 身份证号     |                 |         |       |
| (北京)银行卡号 | 62146800xxxxxxx |         |       |
| 备注       |                 |         |       |
| 提交状态     | 修改中             |         |       |

7)如银行卡号或联系电话有问题,点击菜单栏"其他"项,右侧选择"个人基本信息 管理"修改信息

| 首页   培养   学位   利 | 研   奖 | 助(其他)      | 帮助   退出        |                                                                                                    | 欢迎           | 您2    | 017-2018   | 第二学期 | 下午3:4 | 1:09 登录:: | 小时14分 |
|------------------|-------|------------|----------------|----------------------------------------------------------------------------------------------------|--------------|-------|------------|------|-------|-----------|-------|
| 快捷搜索             |       |            |                |                                                                                                    |              | 5 2 H |            |      |       |           |       |
| 其他管理 🛛 🛸         |       |            |                | 个人                                                                                                    | 、基本信         | 言息管理  | 理          |      |       |           |       |
| 中人基本信息管理         |       | . <b>.</b> |                | -) [] -] [] -] [] - | #19 EF IL AV |       | → m /□ = i | (+   |       | (Att      |       |
| ■ 登求密码信息修改       | 墨     | ◎▲   字业/其他 | 1   联系/简历   字历 | ) 字前 论又/3                                                                                                    | 伏奖    毕业/字   | 啦 奖/惩 | 汪册/异动      | 培养计划 | 」     | 贷款/交费     |       |
| ■■ 照片信息核对管理      |       |            |                |                                                                                                    |              |       |            |      |       |           | -     |
| 📧 培养方案信息查看       |       |            |                |                                                                                                    |              |       |            |      |       |           |       |
| ■■ 奖学金信息查看       |       |            |                |                                                                                                    |              |       |            |      |       | 🗖 保存      |       |
| 💷 证件扫描信息管理       |       | 送문         | 220            |                                                                                                    | 在纲           | 1     |            |      |       |           |       |
| ■ 图片转 P D F 工具   |       | 1.0        | 220            |                                                                                                    | 1.84         |       |            |      |       |           |       |
| 📧 快捷菜单设定管理       |       | 姓名         |                |                                                                                                    | 曾用名          |       |            |      |       |           |       |
| 📧 各类证明信息打印       |       | 卅々拼卒       | /              | ±0                                                                                                    | 苦立夕粉         |       |            |      |       |           |       |
|                  |       | XIBITE     |                | J7E                                                                                                    | 大人石桥         |       |            |      |       |           |       |

- 导出 申请表
- 二,导师审核流程
  - 进入首都经济贸易大学研究生信息数字化管理系统,在菜单栏点击"导师",在左侧 选择"创业实践审核"下的"三助信息审核",在右侧的三助信息审核下查看学生的 申请情况

| <b>爸都</b> 经。<br>CAPITAL UNIVERSITY             | 裤穿易大學<br>OF ECONOMICS AND BUSINESS | 研究                     | 究生信。    | 息数字化  | 管理系约    | ć              |           |                  |           |                |          |          |         |       |
|------------------------------------------------|------------------------------------|------------------------|---------|-------|---------|----------------|-----------|------------------|-----------|----------------|----------|----------|---------|-------|
| 首页   教学 导师                                     | 其他   退出                            |                        |         |       |         | 欢迎想            | <b>恋:</b> | 2017-            | 2018第二    | 学期 201         | .8年7月    | 10日 9    | 9:40:38 | 登录:2分 |
| 快捷 搜索        学生培养指导        学位论文管理              |                                    |                        |         |       | 三助      | 信息审            | 核         |                  |           |                |          |          |         |       |
| 学生奖助审核 》<br>创业实践审核 《                           | · 提交状态:请<br>信息列表 共: :              | 选择 ▼<br>5 <del>条</del> | 导师审核: [ | 请选择 ▼ | 院系审核:请〕 | 先择 ▼ 2         | 学校审核:     | 请选               | 择 ▼       | 关键字:           |          |          |         | 查询    |
| ■ 专业实习信息审核 ■ 三助信息审核                            | 学号                                 | 姓名                     | 应聘单位    | 岗位类别  | 三助教师    | 申请日期           | 提交状态      | 导 <b>师</b><br>审核 | 导师审<br>核人 | 导师审<br>核日期     | 院系<br>审核 | 学校<br>审核 | 备注      |       |
| <ul> <li>学生讲座信息审核</li> <li>学生会议信息审核</li> </ul> |                                    |                        |         | 助管    |         | 2018-05-<br>25 | 己完成       | 待审               |           |                | 待审       | 通过       |         | 2 🗸   |
|                                                |                                    |                        |         | 助研    |         | 2018-06-<br>13 | 已完成       | 待审               |           |                | 通过       | 通过       | www     | 2     |
|                                                |                                    |                        | 工商学院    | 助研    |         | 2018-07-<br>09 | 已完成       | 通过               |           | 2018-07-<br>09 | 通过       | 待审       |         | iii 🗸 |
|                                                |                                    |                        | 工商学院    | 助教    |         | 2018-07-<br>09 | 已完成       | 通过               |           | 2018-07-<br>09 | 待审       | 待审       |         | ii 🖉  |
|                                                |                                    |                        |         | 助管    |         | 2018-05-<br>23 | 已完成       | 待审               |           |                | 待审       | 待审       |         | 2 🗸   |
|                                                | 说明: 只能审核的                          | 自己所指导                  | 学生登记的信息 | 3.    |         |                |           |                  |           |                |          |          |         |       |

2) 点击表格中编辑按钮可查看或修改学生的申报信息

|  |  |  |  | 助管 |  | 2018-05-<br>23 | 已完成 | 待审 |  |  | 待审 | 待审 |  | 2 | D |
|--|--|--|--|----|--|----------------|-----|----|--|--|----|----|--|---|---|
|--|--|--|--|----|--|----------------|-----|----|--|--|----|----|--|---|---|

3) 点击表格中的绿色对勾,提交导师审核意见

| 22016020093 | 孙洁 | 助管 | 2018-05<br>23 | - 己完成 | 待审 |  | 待审 | 待审 | 폐 |
|-------------|----|----|---------------|-------|----|--|----|----|---|

4) 在弹出的三助导师审核表中,选择审核意见,并点击右上

| 三助导师审核             |               | ×     |
|--------------------|---------------|-------|
| 导师意见               |               | 日本 保存 |
|                    |               |       |
|                    |               |       |
|                    |               |       |
| 审核: 待审 ▼<br>待审     | <b>审核日期</b> : |       |
| 通过<br>百己所指导 未过 页信息 | 0             |       |

- 5) 保存成功即可
- 三, 学院老师审核流程
  - 1) 进入首都经济贸易大学研究生信息数字化管理系统,类别为管理。
  - 2) 点击菜单栏"科研",选择左侧"活动实践"中的"三助管理"

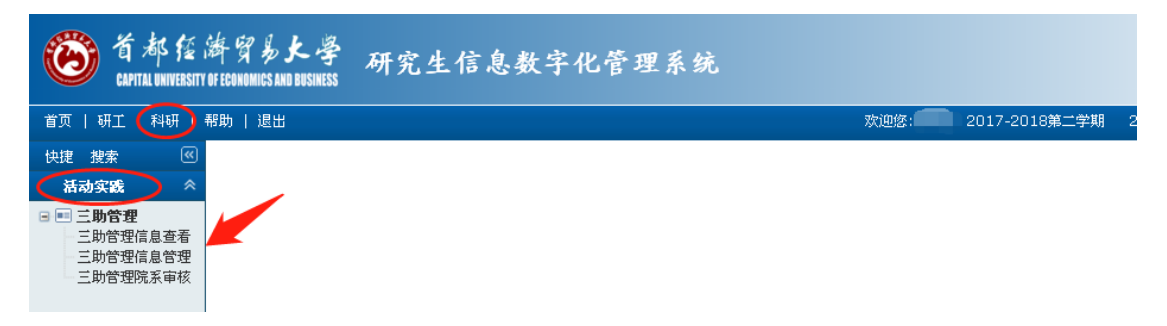

3)选择右侧"三助管理院系审核",各单位依据学校审核批准的岗位自行组织开展招聘工作。助管岗位面向全校符合条件的研究生公开招聘,助教和助研岗位采用"教师推荐、学院审核"的原则进行招聘。应聘研究生应向设岗的单位提交《三助岗位申请表》,由各单位择优进行录用。招聘结束后,审核名单。点击表格右侧绿色对勾可提交院系审核意见。

| 快捷 搜索 《 活动实践 《                           |          |                    |             |                |              |              |               |           | 三助              | 的管理          | 院系                | 审核    |       |            |       |            |      |    |             |
|------------------------------------------|----------|--------------------|-------------|----------------|--------------|--------------|---------------|-----------|-----------------|--------------|-------------------|-------|-------|------------|-------|------------|------|----|-------------|
| 三期管理<br>三助管理信息查看<br>三助管理信息管理<br>三助管理院系审核 | 学斯<br>审核 | : 2017-201<br>:请选择 | 8第二学<br>• 院 | :期 ▼ 月<br>孫审核: | 用人院系:<br>请选择 | 工商管理<br>▼ 学校 | (学院)<br>交审核 : | • 学生分<br> | →类:请ば<br>È ▼ 提3 | ἑ择 ▼<br>Σ状态: | 关键字:[<br>·请选择 ,   | • 岗位类 | 别:诸道  | 查询<br>选择 ▼ |       |            |      |    |             |
|                                          | 列君       | €共:2条              |             |                |              |              |               |           |                 |              |                   |       |       |            |       |            | 📕 合田 |    |             |
|                                          | :        | 学号                 | 姓名          | 院系             | 专业           | 学生类别         | 年級            | 任职学期      | 1 应聘单位          | 岗位类别         | 申请日期              | 提交状态  | 导师审核  | 院系审核       | 院系审核人 | 院系审核日期     | 学校审核 | 备注 |             |
|                                          | 2        |                    |             |                |              |              |               |           |                 | 助研           | 2018-<br>07-09    | 已完成   | 通过    | 待审         |       | 2018-07-10 | 待审   |    | <b>&gt;</b> |
|                                          | 2        |                    |             |                |              |              |               |           |                 | 助教           | 2018-<br>07-09    | 已完成   | 通过    | 通过         |       | 2018-07-10 | 待审   |    | 0           |
|                                          | 先<br>E询  | ● 选中 院矛            | 【审核:        | 待审 🔻           | 审核意          | 见:           |               | 8         | 定说明             | :学校审核        | <u></u><br>友只有为"待 | 审"状态才 | 可进行院系 | 軍核。        |       |            | -    |    | /           |

| the second second second second second second second second second second second second second second second se |    |  |    |
|----------------------------------------------------------------------------------------------------|----|--|----|
| 96                                                                                                    | 意见 |  | 保存 |
|                                                                                                    |    |  |    |
|                                                                                                    |    |  |    |
|                                                                                                    |    |  |    |
|                                                                                                    |    |  |    |
|                                                                                                    |    |  |    |
|                                                                                                    |    |  |    |
|                                                                                                    |    |  |    |
|                                                                                                    |    |  |    |
|                                                                                                    |    |  |    |
|                                                                                                    |    |  |    |
|                                                                                                    |    |  |    |

- 4) 点击保存即可
- 5) 也可选中多人,在下方批量审核。
- 6) 在右侧"三助信息管理"中,可以删除或导出三助申请汇总表。

| 活动实践                               | *                     |                    |                    |                |                  |               |                  | 三助育                              | 管理信                  | 息管                      | 理                             |                    |                   |                        |            |            |     |
|------------------------------------|-----------------------|--------------------|--------------------|----------------|------------------|---------------|------------------|----------------------------------|----------------------|-------------------------|-------------------------------|--------------------|-------------------|------------------------|------------|------------|-----|
| 三助管理<br>三助管理信息<br>三助管理信息<br>三助管理信息 | <u>查看</u><br>管理<br>軍核 | 任职学期: [<br>导师审核: [ | 2017-201<br>请选择-   | 8第二学。<br>- ▼ 附 | 期▼ 用<br>1:系审核: [ | 人院系: [<br>请选择 | 工商管              | <sup>5</sup> 理学院▼ 学<br>学校审核:请    | 生分类:<br>送择 ▼         | 请选择<br>提交状态             | ▼ 关键字<br>:请选择                 | :<br>▼ 岗f          | 位类别: -            |                        | 1          |            |     |
|                                    |                       | 信息列表 手             | 4.2卷               |                |                  |               |                  |                                  |                      |                         |                               |                    |                   |                        |            |            | - 뉴 |
|                                    |                       | 信息列表 7<br>学号       | ₩:2 祭<br>姓名        | 院系             | 专业               | 学生类别          | 年级               | 任职学期                             | 应聘单位                 | 岗位类别                    | 申请日期                          | 提交状态               | 导师审核              | 院系审核                   | 学校审核       | ▲注         | 5   |
|                                    |                       | 信息列表 引 学号          | <b>モ:2</b> 祭<br>姓名 | 院系             | 专业               | 学生类别          | <b>年级</b><br>015 | <b>住职学期</b><br>2017-2018第<br>二学期 | 应 <b>聘单位</b><br>工商学院 | <mark>岗位类别</mark><br>助研 | <b>申请日期</b><br>2018-07-<br>09 | <b>提交状态</b><br>己完成 | <b>导师审核</b><br>通过 | 院系审核<br><del>待</del> 审 | 学校审核<br>待审 | <b>备</b> 注 | 5   |